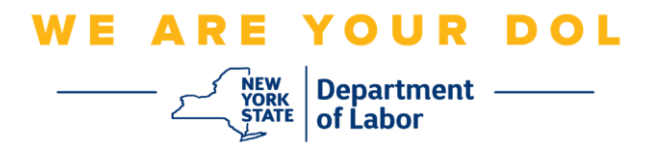

## 多因素身份验证(MFA)设置说明

纽约州已经开始在一些面向公众的应用程序上使用多因素认证(MFA)。MFA是一种有助 于确保您的帐户安全的方法。它需要第二个因素来证明您是您所说的那个人,而不仅仅 是一个密码。如果您使用的是MFA保护的应用程序,即使有人猜测或窃取了您的密码, 他们仍然无法在没有您的第二个因素的情况下登录。密码是您知道的东西,而第二个因 素是您自己(通常由生物识别设备读取)或您拥有的东西。

提示:建议您设置一种以上的多因素身份验证方法。

**提示:**如果您要设置使用手机应用程序(Okta Verify或Google Authenticator)的多因 素身份验证方法,请在单击"Set up multifactor authentication(设置多因素身份验证)" 浏览器页面上的"Setup(设置)"按钮之前下载该应用程序。使用应用程序的两种多因素 验证方法是Okta Verify和Google Authenticator。

注意:所有屏幕截图都来自电脑显示器,除非有手机显示。

索引

设置语音通话多因素身份验证

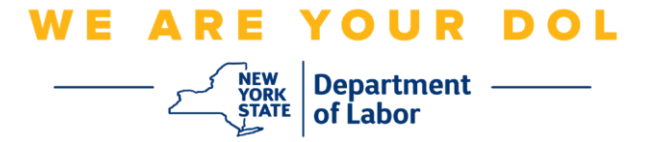

## 设置语音通话多因素身份验证

如果您尚未注册MFA,登录Labor Online Services并单击"Unemployment Services (失业服务)"申请按钮后,将提示您注册。

| Messages 🗸 🗸                                                                                                    | Online Forms                                                                                                    |       |
|----------------------------------------------------------------------------------------------------|----------------------------------------------------------------------------------------------------|-------|
| You have no messages.<br>Go to My Inbox                                                                                                    | You have 0 pending forms<br>NYS Labor Department Forms Available for Filing include:<br>Unemployment Insurance Forms<br>Labor Standards Forms<br>15-day Child Performer Permit Application<br>Go To My Online Forms | orms  |
| Most Recent                                                                                                    | Postings                                                                                                    |       |
| A Previewing jobs has been temporarily disabled. Please visit JobZone to vie                                                                                                    | w jobs                                                                                                    |       |
|                                                                                                    | Search More .                                                                                                    | Jobs  |
| Important In                                                                                                    | formation                                                                                                    | 8     |
| Beware of text messages, email and phone scams     Beware of companies charoing     Verify receipt of benefits     Work Search Requirements     Resources for Families                                                  |                                                                                                    |       |
| Job Search 🗸 🗸                                                                                                    | Unemployment Insurance                                                                                                    |       |
| Manage your career, organize your job search, and plan for the future with<br>JobZone<br>Choose the Job Zone button for:<br>Job Search<br>Online Work Search Record<br>Employability Scoring and other Job Search tools | Services  I File a Claim Claim Weekly Benefits Uiew Payment History Direct Deposit View / Print 1099-Gs Change Tax Withholding Unemployment Serv Tools Work Search Re                                               | vices |

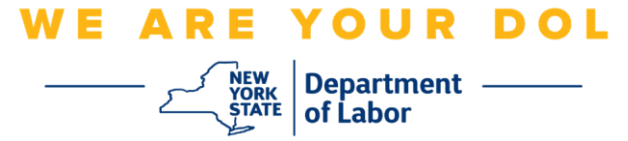

1. 单击"Unemployment Services (失业服务)"后,您会看到设置MFA页面。单击语 音通话身份验证下的"**Setup (设置)**"。

|                       | 🔒 NY.GOV ID                                                                                                    |  |
|-----------------------|----------------------------------------------------------------------------------------------------|--|
|                       |                                                                                                    |  |
| Se                    | at up multifactor authentication                                                                                       |  |
| Y<br>authe<br>securit | our company requires multifactor<br>intication to add an additional layer of<br>y when signing in to your Okta account |  |
| 0                     | Okta Verify<br>Use a push notification sent to the<br>mobile app.                                                      |  |
|                       | Setup                                                                                                    |  |
| ¢                     | Google Authenticator<br>Enter single-use code from the<br>mobile app.                                                  |  |
|                       | Setup<br>SMS Authentication                                                                                            |  |
|                       | Enter a single-use code sent to your mobile phone.                                                                     |  |
| ۲                     | Voice Call Authentication                                                                                              |  |
| _                     | following voice instructions.                                                                                          |  |

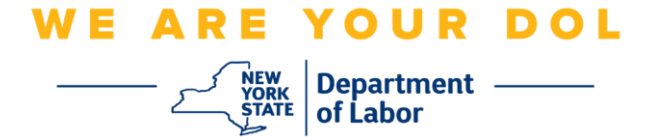

2. 系统将要求您输入电话号码。

| Γ | 🔒 NY.GOV ID                                       |  |
|---|---------------------------------------------------|--|
| _ |                                                   |  |
|   | Follow phone call instructions to<br>authenticate |  |
|   | United States *                                   |  |
|   | Phone number Extension +1                         |  |
|   | Call                                              |  |
|   | Back to factor list                               |  |

3. 输入电话号码后,单击"Call (通话)"。此电话号码必须能够接听来电。

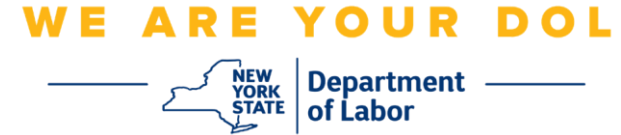

4. 屏幕将变成如下所示:

|     | B NY.GOV ID                                       |
|-----|---------------------------------------------------|
|     | Follow phone call instructions to<br>authenticate |
|     | Phone number Extension                            |
|     | Calling                                           |
|     | Verify                                            |
| × × | Back to factor list                               |

5. 您会接到一个电话。当您接听电话时,录制的声音会为您读出一个五位数的号码。

## 注意: 该号码不会重复。一定要准备好笔和纸来记录号码。

- 6. 在输入代码框中输入此代码。
- 7. 按下**验证**。

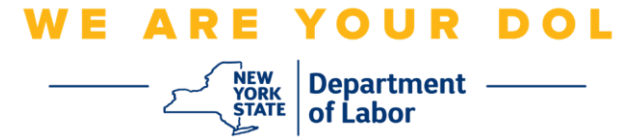

8. 您将被重定向回多因素身份验证注册屏幕。请注意,语音通话身份验证现在在 注册因素标题下。

|   | 🔒 NY.GOV ID                                                                          |
|---|--------------------------------------------------------------------------------------|
|   |                                                                                      |
|   | Set up multifactor authentication                                                    |
| 4 | You can configure any additional optional<br>factor or click finish                  |
| E | nrolled factors                                                                      |
|   | Voice Call Authentication                                                            |
| A | dditional optional factors                                                           |
| 0 | Okta Verify<br>Use a push notification sent to the<br>mobile app.<br>Setup           |
| ( | Google Authenticator     Enter single-use code from the     mobile app.     Setup    |
| 0 | SMS Authentication<br>Enter a single-use code sent to your<br>mobile phone.<br>Setup |
|   | Finish                                                                               |

9. 建议您设置一种以上的多因素身份验证方法。设置了所需的所有多因素身份验证方法 后,单击"**Finish(完成)**"按钮。

返回主页